## Print and Email an Invoice

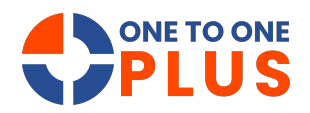

This guide offers simple steps to manage, print, and email invoices, helping users quickly handle billing and streamline their workflow. It's essential for improving invoicing efficiency.

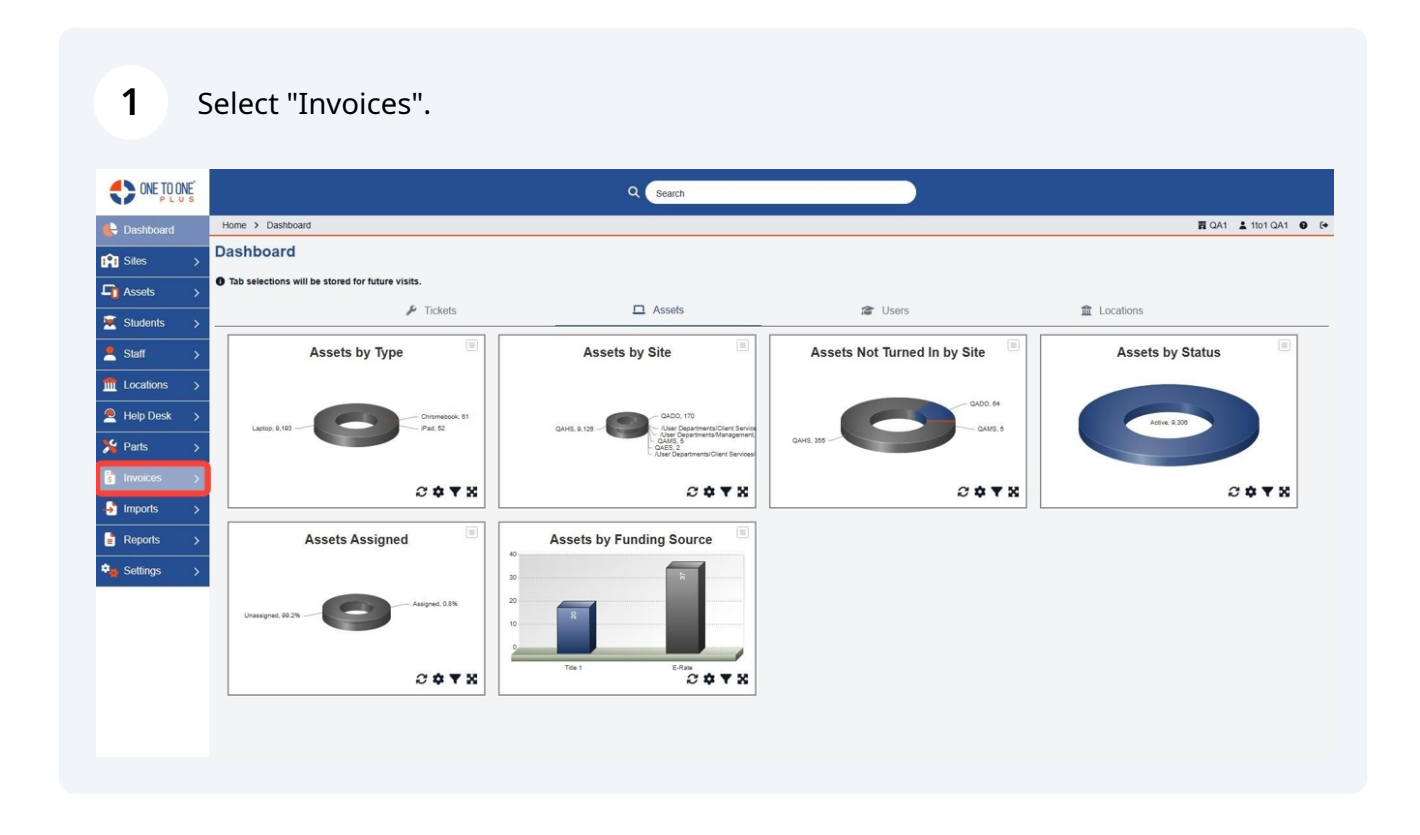

## Select "Manage".

|                 |                                                  | Q Search                                                                                    |                              |                      |
|-----------------|--------------------------------------------------|---------------------------------------------------------------------------------------------|------------------------------|----------------------|
| E Dashboard     | Home > Dashboard                                 |                                                                                             |                              | ☶ QA1 🛓 1to1 QA1 🔮 6 |
| 👔 Sites >       | Dashboard                                        |                                                                                             |                              |                      |
| ☐ Assets >      | Tab selections will be stored for future visits. |                                                                                             |                              |                      |
| 🛒 Students >    | 🖌 Tickets                                        | Assets                                                                                      | C Users                      | 盒 Locations          |
| Staff >         | Assets by Type                                   | Assets by Site                                                                              | Assets Not Turned In by Site | Assets by Status     |
| ff Locations >  |                                                  |                                                                                             |                              |                      |
| 🙇 Help Desk >   | Lacton, 9, 193 Chromabook, 61<br>Pad, 52         | CADO, 170                                                                                   | GADO, 64                     | Active, 0,305        |
| 🏂 Parts 🛛 🗲 🗲   |                                                  | - User Departments/Management<br>- QAMS 5<br>- QAES 5<br>- User Departments/Client Services | QAHE, 355                    |                      |
| 🚦 Invoices 🗸 🧹  |                                                  |                                                                                             |                              | 0 A Y X              |
| 🖽 Manage        |                                                  |                                                                                             |                              |                      |
| Add New Invoice | Assets Assigned                                  | Assets by Funding Source                                                                    |                              |                      |
| Add New Payment |                                                  | 30 B                                                                                        |                              |                      |
| Sulk Invoicing  | Unassigned, 00.2%                                | 20                                                                                          |                              |                      |
| 🚽 Imports 🛛 🔉   |                                                  | 0                                                                                           |                              |                      |
| 🖹 Reports 🛛 >   |                                                  | Title 1 E-Ratie                                                                             |                              |                      |
| 🗣 Settings 💦 🔶  |                                                  |                                                                                             |                              |                      |
|                 |                                                  |                                                                                             |                              |                      |
|                 |                                                  |                                                                                             |                              |                      |

Use one of the Search Boxes to search for invoices.

|                 |                        |                       |                                         | Q Sear | ch               |         |   |                              |             |                           |              |                |
|-----------------|------------------------|-----------------------|-----------------------------------------|--------|------------------|---------|---|------------------------------|-------------|---------------------------|--------------|----------------|
| E Dashboard     | Home > Invoices        |                       |                                         |        |                  |         |   |                              |             |                           | 🛱 QA1        | 🛓 1to1 QA1 🏾 🚱 |
| Sites >         | Invoices Page          | ou can press enter to | search records                          |        |                  |         | ٠ | Columns T My Views           | E Expo      | rt 😝 Print All            | 🗢 Email All  | + Add New      |
| Assets >        | 1                      |                       |                                         |        |                  |         |   | C Refresh Colu               | nn Finde    |                           | Y Pag        | e Size 50 🗸    |
| 🛒 Students >    | View Applied: Standard |                       |                                         |        |                  |         |   |                              |             |                           |              |                |
| Staff >         | Invoice ID *           | Invoice Type 🗘        | Description                             | •      | Invoice Amount 🗘 | Balance | ÷ | Related User                 | t Rela      | ited User Site 🗘          | Related User | Grade 🗢 d      |
|                 | Select                 | Select                | Select                                  |        | Select           | Select  |   | Select                       |             | Select                    | Sele         | ct             |
| 🙇 Help Desk >   | INV-0001045939         | Damaged               | Bill for csv damages                    |        | 25               | 25      |   | Matthew Jackson (24002)      | QAM         | IS                        | 8            | 1              |
| Series >        | INV-0001045938         | Damages               | Bill for csv damages                    |        | 25               | 25      |   | Cristian Kagay (24001)       | QAH         | IS                        | 10           | 1.             |
|                 | INV-0001045935         | Damages               | Bulk invoice for damages to computer    |        | 25               | 15      |   | Abner Dawit (D1109056)       | QAH         | IS                        | 12           | 1/             |
| 🔋 Invoices 🗸 🗸  | INV-0001045934         | Damages               | Bulk invoice for damages                |        | 25               | 15      |   | Aaron Justin Dano (D1007107) | QAH         | IS                        | 11           | 1/             |
| 🖽 Manage        | INV-0001045933         | Damages               | Bulk invoice for damages                |        | 25               | 25      |   | Abby Culpepper (C1111348)    | QAH         | IS                        | 11           | 1/             |
| Add New Invier  | INV-0001045932         | Damages               | Bulk invoice for damages for chromebook |        | 25               | 25      |   | Abril Castro (C1109261)      | QAH         | IS                        | 9            | 1/             |
| Add New Invoice | INV-0001045931         | Damages               | Bulk invoice for damages                |        | 25               | 25      |   | Abigail Perkins (C1101536)   | QAH         | IS                        | 12           | 1/             |
| Add New Payment | INV-0001045930         | Damages               | Bulk invoice for damages                |        | 25               | 25      |   | Abigail Bahamonde (B1201148) | QAH         | IS                        | 10           | 1/             |
| Sulk Invoicing  | INV-0001045929         | Damages               | damages                                 |        | 50               | 50      |   | Joseph Owen (23)             | QAM         | IS                        |              | 1/             |
| 🛃 Imports 🛛 🖒   | INV-0001045927         | Damaged               | missing keys                            |        | 50               | 50      |   | Jack Morton (240212194)      | /Use<br>Dep | r<br>artments/Management  |              | 1.             |
| Reports >       | INV-0001045924         | Damaged               | chromebook                              |        | 139              | 99      |   | Sara Lancaster (77)          | QAH         | IS                        |              | 1/             |
| Settings >      | INV-0001045922         | Damages               | damages                                 |        | 50               | 50      |   | ethan davenport (E00003)     | /Use<br>Dep | r<br>artments/Development |              | 12.            |
|                 | 4                      |                       |                                         |        |                  |         |   | _                            |             |                           |              | ,              |

## 4 Select the Invoice to print or email.

|                      |                                     |                      |                                         | Q Sear | ch               |         |   |                              |                                  |                    |          |
|----------------------|-------------------------------------|----------------------|-----------------------------------------|--------|------------------|---------|---|------------------------------|----------------------------------|--------------------|----------|
| 🖶 Dashboard          | Home > Invoices E QA1 \$ 101 QA1 \$ |                      |                                         |        |                  |         |   |                              |                                  |                    | )A1 😧 (+ |
| in Sites >           | Invoices Page:                      | 1 of 1 Showing 42 of | 58 total records                        |        |                  |         | ٠ | Columns <b>T</b> My Views    | Export 🔒 Print All               | Email All + A      | dd New   |
| Assets >             |                                     |                      |                                         |        |                  |         |   | C Pofroch Column             | Finder                           | Page Size          | 50 ×     |
| Students             | View Applied: Standard              |                      |                                         |        |                  |         |   |                              |                                  |                    |          |
| Staff                | Invoice ID *                        | Invoice Type 🗢       | Description                             | ÷      | Invoice Amount 0 | Balance | • | Related User 0               | Related User Site 🗢              | Related User Grade |          |
| The Locations        | Select                              | Select               | Select                                  | _      | Select           | Select  |   | Select                       | Select                           | Select             | T        |
|                      | INV-0001045939                      | Damaged              | Bill for csv damages                    |        | 25               | 25      |   | Matthew Jackson (24002)      | QAMS                             | 8                  | 1        |
| Help Desk >          | INV-0001045938                      | Damages              | Bill for csv damages                    |        | 25               | 25      |   | Cristian Kagay (24001)       | QAHS                             | 10                 | 1.       |
| <sup>≫</sup> Parts > | INV-0001045935                      | Damages              | Bulk invoice for damages to computer    |        | 25               | 15      |   | Abner Dawit (D1109056)       | QAHS                             | 12                 | 1/       |
| 🚦 Invoices 🗸 🗸       | INV-0001045934                      | Damages              | Bulk invoice for damages                |        | 25               | 15      |   | Aaron Justin Dano (D1007107) | QAHS                             | 11                 | 1/       |
| 🖽 Manage             | INV-0001045933                      | Damages              | Bulk invoice for damages                |        | 25               | 25      |   | Abby Culpepper (C1111348)    | QAHS                             | 11                 | 1/       |
| Add New Jewaise      | INV-0001045932                      | Damages              | Bulk invoice for damages for chromebook |        | 25               | 25      |   | Abril Castro (C1109261)      | QAHS                             | 9                  | 1/       |
| Add New IIIVOICE     | INV-0001045931                      | Damages              | Bulk invoice for damages                |        | 25               | 25      |   | Abigail Perkins (C1101536)   | QAHS                             | 12                 | 1/       |
| Add New Payment      | INV-0001045930                      | Damages              | Bulk invoice for damages                |        | 25               | 25      |   | Abigail Bahamonde (B1201148) | QAHS                             | 10                 | 1/       |
| Sulk Invoicing       | INV-0001045929                      | Damages              | damages                                 |        | 50               | 50      |   | Joseph Owen (23)             | QAMS                             |                    | 1/-      |
| 🛃 Imports 🛛 🖒        | INV-0001045927                      | Damaged              | missing keys                            |        | 50               | 50      |   | Jack Morton (240212194)      | /User<br>Departments/Management  |                    | 1.       |
| Reports >            | INV-0001045924                      | Damaged              | chromebook                              |        | 139              | 99      |   | Sara Lancaster (77)          | QAHS                             |                    | 1.0      |
| Settings >           | INV-0001045922                      | Damages              | damages                                 |        | 50               | 50      |   | ethan davenport (E00003)     | /User<br>Departments/Development |                    | 12       |
|                      | <                                   | _                    |                                         | -      |                  | _       | - | _                            |                                  |                    | •        |
|                      |                                     |                      |                                         |        |                  |         |   |                              |                                  |                    |          |

5 Select "Actions"

| PLUS            |                             |                                              |                      | Search            |                  |         |                       |                             |
|-----------------|-----------------------------|----------------------------------------------|----------------------|-------------------|------------------|---------|-----------------------|-----------------------------|
| Dashboard       | Home > Invoices > Edit "INV | /-0001045939"                                |                      |                   |                  |         |                       | 🛱 QA1 💄 1to1 QA1 🔮          |
| 🔋 Sites 🛛 🖒     | Edit Invoice                |                                              |                      |                   |                  |         | Ac                    | tions 🤊 Activity Log 🗸 Save |
| 🚹 Assets 🛛 🖒    | Created by Api User Api Us  | er on 1/9/25, 5:43 PM Modified by Api User A | pi User on 1/9/25, 5 | :43 PM            |                  |         |                       |                             |
| Students >      | - Invoice Informatio        | on                                           |                      | - Invoice Details |                  |         | - Claim History       |                             |
| Staff >         | Invoice ID                  | INV-0001045939                               |                      | Invoice Amount *  | 25.00            |         | Claim Type: Break Fix |                             |
| Locations >     | Invoice Date *              | 01/09/2025                                   |                      | Balance           | 25.00            |         | Usage Count: 1        |                             |
| Help Desk       | Related User *              | Matthew Jackson (ID: 24002)                  | X *                  | Approved Date     |                  |         | Usage Count: 1        |                             |
| Darte \         | Due Date                    | 01/17/2025                                   |                      | Approved By       | Select An Option | *       |                       |                             |
|                 | Status *                    | Active                                       | × +                  | Ticket            | Select An Option | •       |                       |                             |
| Invoices 🗸      | Type *                      | Damaged                                      | × *                  |                   |                  |         |                       |                             |
| Manage          | Description                 | Bill for csv damages                         |                      | + Custom Fields   |                  |         |                       |                             |
| Add New Invoice |                             |                                              |                      |                   |                  |         |                       |                             |
| Add New Payment |                             |                                              | ß                    |                   |                  |         |                       |                             |
| Bulk Invoicing  | Save Delet                  | te                                           |                      |                   |                  |         |                       |                             |
| Imports >       | Payments                    |                                              |                      |                   |                  |         |                       | + Add                       |
| Reports >       | Payment ID                  | Description                                  | Am                   | ount              | Payment Date     | Created | Modified              | Actions                     |
| Settings >      |                             |                                              |                      |                   |                  |         |                       |                             |

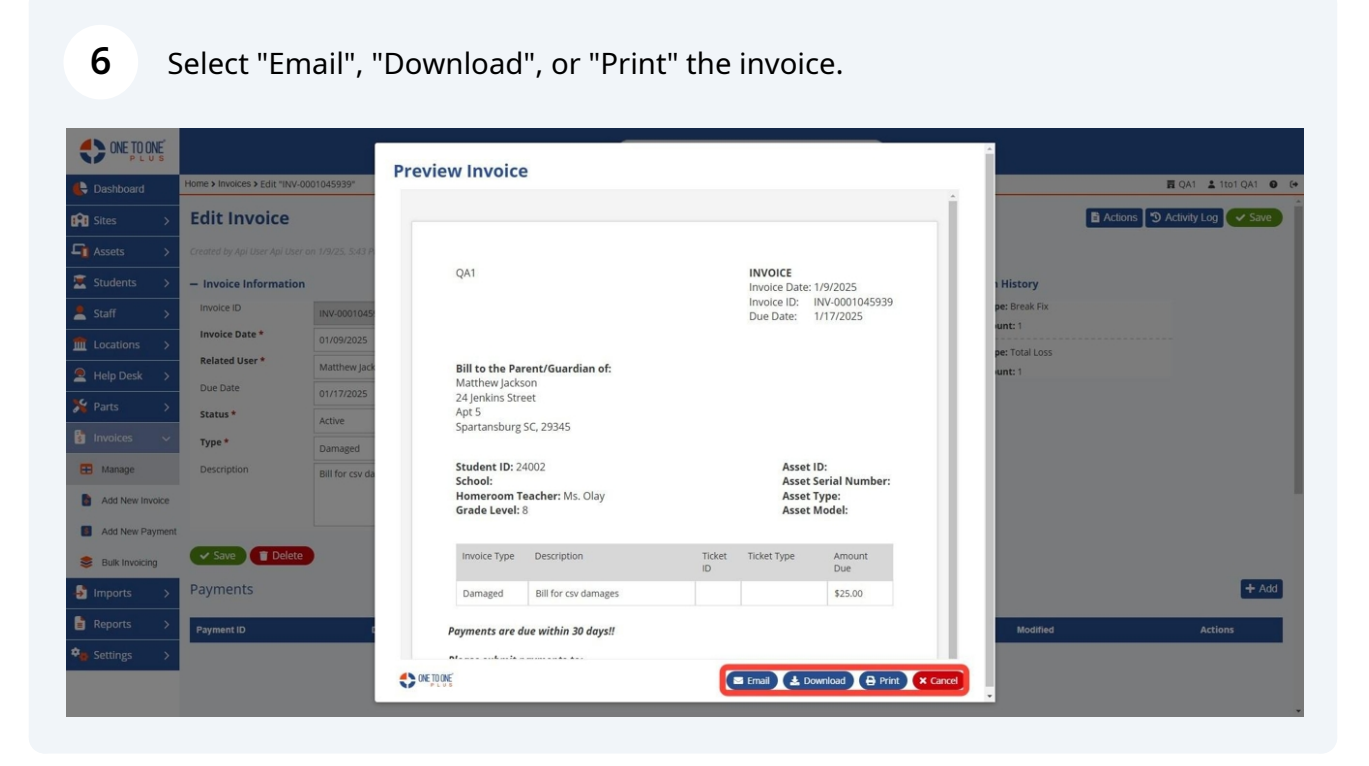